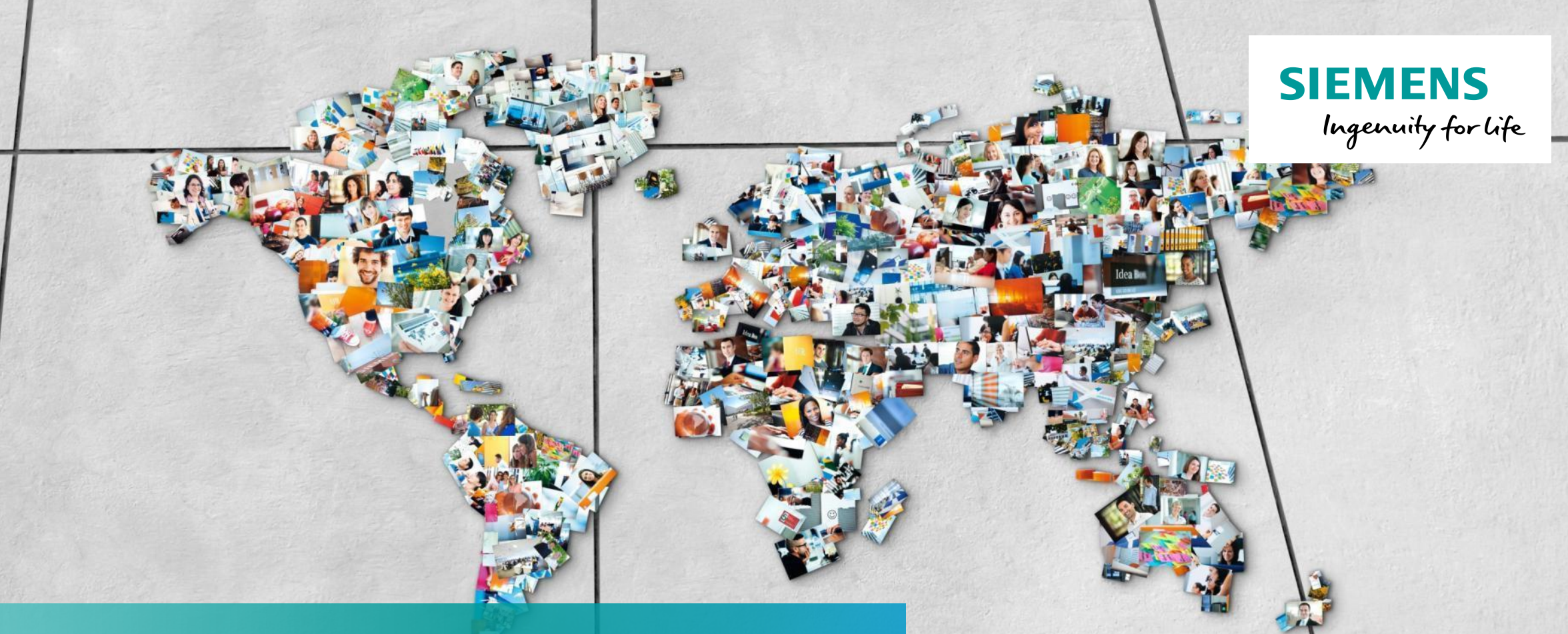

# SCM STAR Access Regular Login

Unrestricted © Siemens AG 2020

**Supplier Portal** 

| SCM STAR Access<br>Content        | SIEMENS<br>Ingenuity for Life |  |  |
|-----------------------------------|-------------------------------|--|--|
| 1. Regular Login                  | Page 2                        |  |  |
| 2. Further communication material | Page 8                        |  |  |

# Access to the SCM STAR application - Regular Login First-time login: SCM STAR Login Page

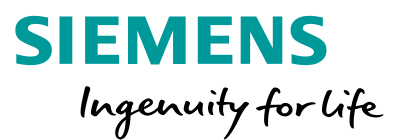

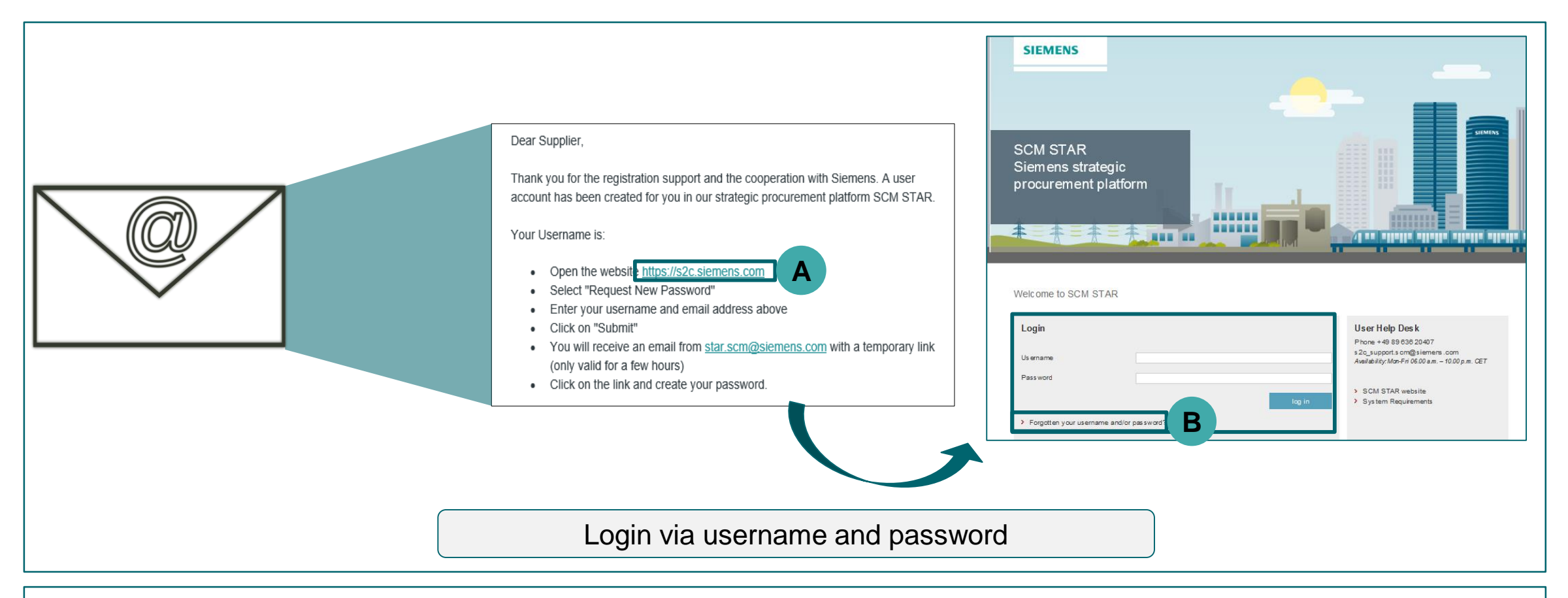

Please click on the link within the registration email (A) and you will be directed to the login page. If you are logging in for the first time or you have forgotten your password, please click on "Forgotten your username and/or password" (B). In case you already know your login credentials, please proceed to Page 7.

# Access to the SCM STAR application - Regular Login First-time login: Password request

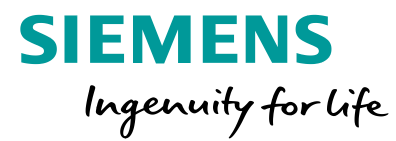

|         | Switch to Accessible Controls | 🚖 Login pa                                                                       |
|---------|-------------------------------|----------------------------------------------------------------------------------|
| sername |                               | Request New Password                                                             |
|         | 🔑 Recover Username            | An email message containing a Link to define a new Password has been sent to you |
| nail    |                               |                                                                                  |
|         | Submit                        | 1                                                                                |
|         |                               |                                                                                  |

Please enter your username and email address and press the button "Submit". You will be directed to a new window informing you that an email message containing a link to define a new password has been sent to you.

# Access to the SCM STAR application - Regular Login First-time login: Definition of the password

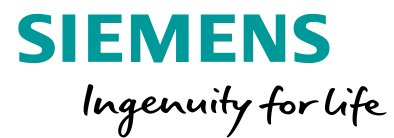

| Von: star.scm@siemens.com                                                                                                    |                    |
|----------------------------------------------------------------------------------------------------|--------------------|
| An:                                                                                                    |                    |
| CC<br>Betreff: Request for new SCM STAR password                                                                                                    |                    |
| Dear SCM STAR user,                                                                                                    | Change Password    |
| You have requested a new password to access SCM STAR at <u>https://s2c.siemens.com</u> .                                                                                   |                    |
| The link below allows you to reset your password. The link can be used only once and is valid for a limited time (i.e. it will expire in a few                             | * Username         |
| Click the following link to define a new password: <u>https://s2c.siemens.com/esop/guest/login.do?qvu=6632181501623E499CC9</u>                                             |                    |
| NOTE: If you did not request this password reminder, please disregard this message. Nothing will happen to bur account then and you using your login credentials as usual. | Recover Username   |
| +++++                                                                                                    | * New Password     |
| As this is an automatically generated email notification, please do not reply to it. Instead please contact our User Help Desk as shown be<br>questions or problems.       |                    |
| With kind regards<br>Siemens AG / Supply Chain Management                                                                                                    | * Confirm Password |
|                                                                                                    | Submit Cancel      |

You receive an email containing a temporary link (valid only a few hours). If you click on the link, an input mask will appear where you enter your username and the password of your choice. Please continue by clicking on "Submit".

Unrestricted © Siemens AG 2020

Page 5 January 2020

## Access to the SCM STAR application - Regular Login First-time login: Acceptance of the Terms of Use

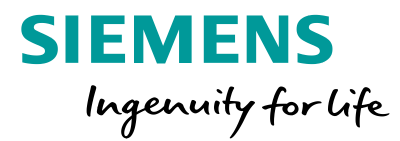

| 1 Scope                                                                                                    |
|----------------------------------------------------------------------------------------------------|
| 1.1 SIEMENS Aktiengesellschaft (hereinafter "SIEMENS") operates through a third-party provider the internet-based SIEMENS SCM STAR Portal (hereinafter "the Portal"). With the Portal, SIEMENS provides a platform on which suppliers and ordering   |
| entities administer supplier and contract information and electronic procurement processes. These Terms of Use regulate use of the Portal by Suppliers.                                                                                              |
| 1.2 By registering in the Portal, the Supplier agrees to be bound by these Terms of Use. In case of conflicts between separate agreements in writing between the Supplier and SIEMENS and these Terms of use, the separate agreements shall prevail. |
| 1.3 SIEMENS reserves the right to modify the services offered via the Portal or to discontinue the offering of the services at any time.                                                                                                    |
| 2 Registration and password                                                                                                    |
| 2.1 Access to and use of the Portal is restricted to invited and registered Suppliers.                                                                                                    |
| 2.2 When registering the Supplier must provide full and accurate information. Should such information change over time, Supplier shall update the data directly in the Portal.                                                                       |
| 2.3 Upon completion of the registration process and successful activation of Supplier's account, the Supplier will receive confirmation of registration by e-mail.                                                                                   |
| I have read and agree to the Terms of Use of the SIEMENS SCM STAR Portal for SIEMENS Suppliers                                                                                                    |
| O I do not agree                                                                                                    |
| Next                                                                                                    |

After the registration you will be asked to accept the Terms of Use. Once you accept them, you will be forwarded to the SCM STAR Dashboard.

# Access to the SCM STAR application - Regular Login Normal login: SCM STAR Login Page

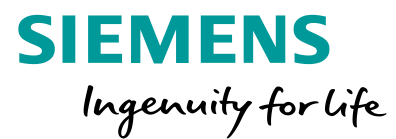

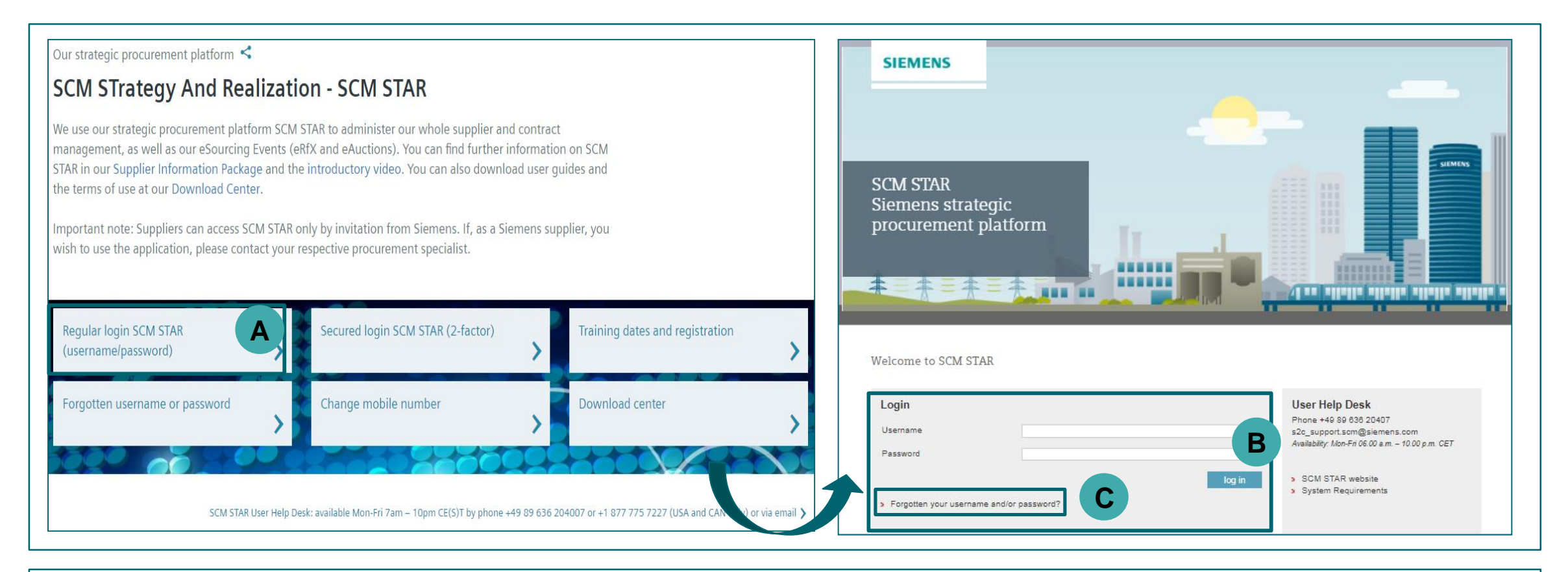

Please click on "Regular login SCM STAR" (<u>https://s2c.siemens.com/esop/deu-sie-host/public/web/login.html</u>) (A). If you have already defined your password, please enter your login details and click on "log in" (B). To request a new password, please click on "Forgotten your username and/or password?" (C).

### Page 7 January 2020

### **Supplier Portal**

| SCM STAR Access<br>Content        | <b>SIEMENS</b><br>Ingenuity for Life |  |  |
|-----------------------------------|--------------------------------------|--|--|
| 1. Regular Login                  | Page 2                               |  |  |
| 2. Further communication material | Page 8                               |  |  |

# **Further communication material and wrap-up** Multimedia touch points

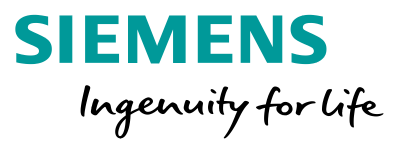

### Supplier Portal

| Our strategic procurement platfo                                                                                                    | rm                                                  |                                                                                                    |                                                   |                                                                                                    |         |
|----------------------------------------------------------------------------------------------------|-----------------------------------------------------|----------------------------------------------------------------------------------------------------|---------------------------------------------------|----------------------------------------------------------------------------------------------------|---------|
| SCM STrategy And I                                                                                                    | Realizat                                            | tion - SCM STAR                                                                                                    |                                                   |                                                                                                    |         |
| We use our strategic procurement platfor<br>eAuctions). You can find further informat<br>terms of use at our <u>Download Center</u> .<br>Important note: Suppliers can access SCh<br>respective procurement specialist. | m SCM STAR to<br>ion on SCM STA<br>I STAR only by i | administer our whole supplier and contract<br>R in our <u>Supplier Information Package</u> and 1<br>nvitation from Siemens. If, as a Siemens sup | managemer<br>he <u>introduct</u><br>plier, you wi | at, as well as our eSourcing Events (eRfX and<br>ory video. You can also download user guides a<br>sh to use the application, please contact your | and the |
| Regular login SCM STAR<br>(username/password)                                                                                                    | >                                                   | Secured login SCM STAR (2-<br>factor)                                                                                                    | >                                                 | Training dates and registration                                                                                                    | >       |
| Forgotten username or<br>password                                                                                                    | >                                                   | Change mobile number                                                                                                    | >                                                 | Downloadcenter                                                                                                    | >       |

- Information on SCM STAR in general
- News and information to keep you up to date
- Access to training material (<u>Download Center</u>)

### 2

### First level support

User Help Desk:

Availability: Mon-Fri 07.00 a.m. - 10.00 p.m. CET

Tel.: +49 89 636 20407

Tel.: +1 877 775 7227 (USA and CAN only)

### s2c\_support.scm@siemens.com

- User Help Desk/Hotline
- Raise a ticket via mail click <u>here</u>

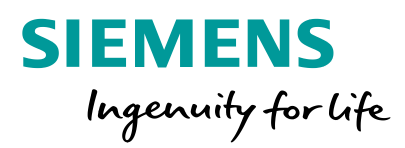

# HANK XOL